## NXX 契約前~利用開始までの 手順について

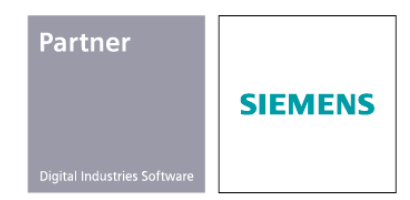

デジタルプロセス株式会社

Copyright 2025 DIGITAL PROCESS LTD

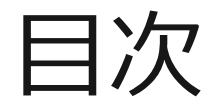

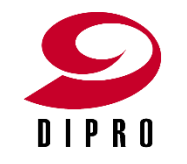

- NX X 利用開始までの流れ
  ・全体作業フロー
  - ·用語集
- 契約前の留意事項
  •NX X ユーザ種別
  •各ユーザの選定
  •シーメンスアカウントの取得
- 契約後の利用開始手続き
  ・契約時に届く2通のメール

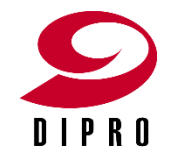

## NX X 利用開始までの流れ

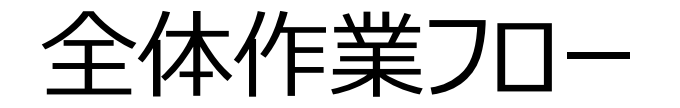

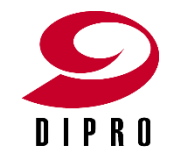

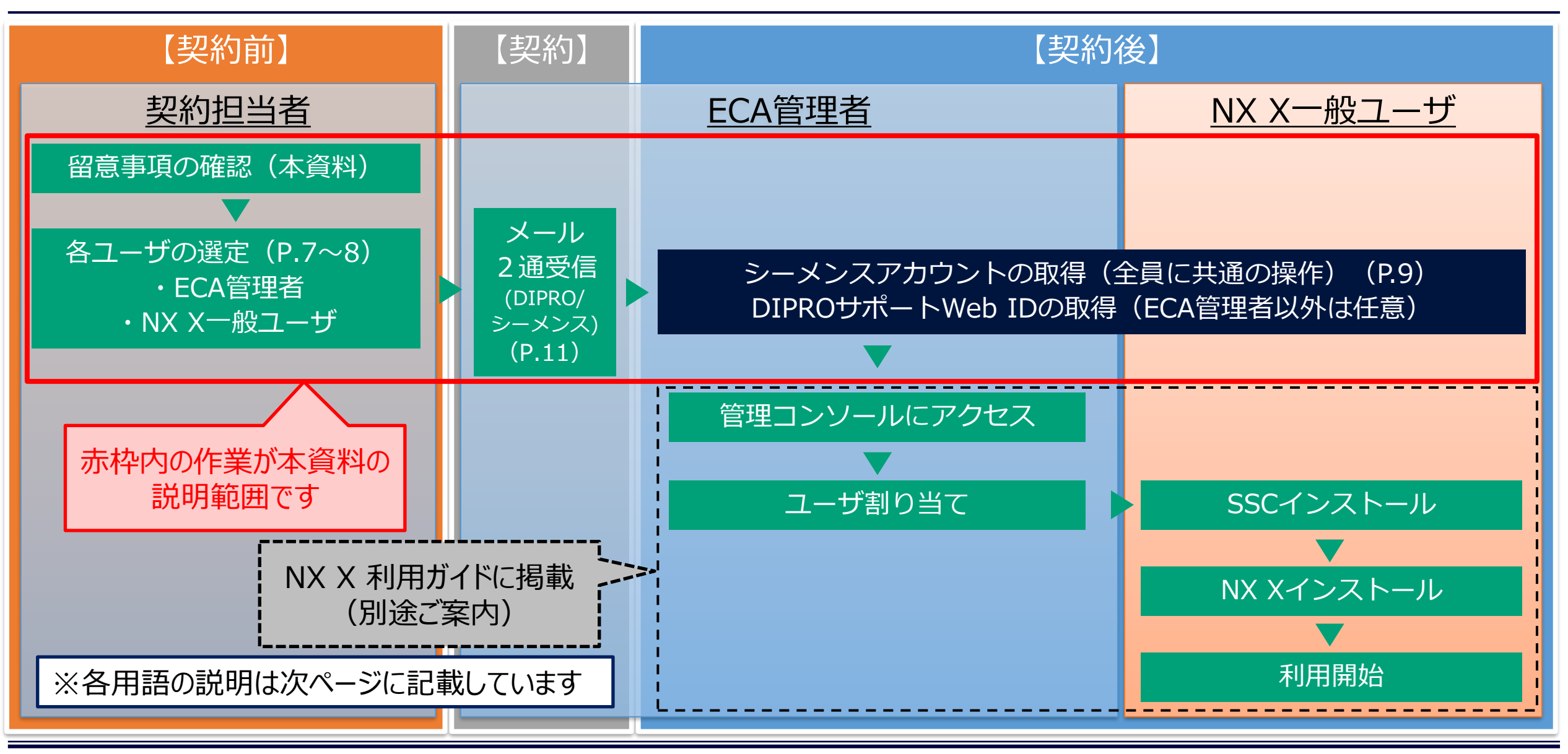

4

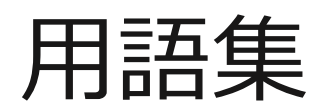

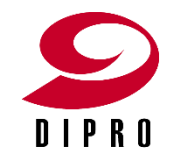

| 用語                                         | 説明                                                             |
|--------------------------------------------|----------------------------------------------------------------|
| ECA管理者<br>(Enterprise Cloud Account/Admin) | 契約時に登録されるライセンス管理ユーザ。<br>契約担当者と同じ方でも可。<br>一度決定したら変更できません。       |
| NX X一般ユーザ                                  | NX Xを実際に利用するユーザ。ECA管理者と同じ方でも可。<br>暦月に1回のみ変更が可能。                |
| アプリケーションオーナー                               | NX X一般ユーザのうち、一番目に登録するユーザ。                                      |
| シーメンスアカウント                                 | シーメンス製品全般を利用するために必要なID。<br>シーメンス社のサイトから取得する。契約開始前でも取得可能。       |
| DIPROサポートWeb ID                            | DIPROのサポートWeb閲覧やサポートを受ける際に必要なID。<br>DIPRO出荷センターからのメール受領後に登録可能。 |
| 管理コンソール                                    | NX X利用ユーザの登録などを行うための管理者用ツール。<br>サインイン時にシーメンスアカウントが必要。          |
| SSC<br>(Siemens Software Center)           | NX Xをインストール/更新するための一般ユーザ用ツール。<br>サインイン時にシーメンスアカウントが必要。         |

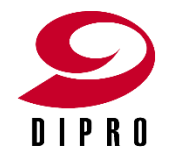

### 契約前の留意事項

#### NX X ユーザ種別

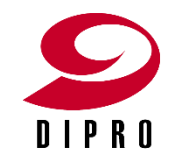

- ◆NX Xに関連するユーザと役割は下表の通りです。
- ◆製品のご利用には、各ユーザの選定が必要となります。

| 種別    | 役割            | 説明                                                                                                    |  |  |
|-------|---------------|----------------------------------------------------------------------------------------------------|--|--|
| 管理ユーザ | ECA管理者        | ・ご契約時にInstall/Siteごとに1名登録されます。<br>・ご登録後、原則として変更はできません。<br>・ご契約時に届くメールの受信者となります。<br>・管理コンソールを使用して各ユーザの登録が行えます。 |  |  |
|       | サブ管理者<br>(任意) | ・ECA管理者と同一の権限を持ちます。<br>・ECA管理者が管理コンソールで登録/解除できます。                                                             |  |  |
| 一般ユーザ | アプリケーションオーナー  | ・NX Xの1人目の利用者として登録されるユーザです。<br>・ECA管理者が管理コンソールで登録/解除できます。<br>・暦月に1回のみ変更が可能。                                   |  |  |
|       | メンバー          | ・NX Xの2人目以降の利用ユーザです。<br>・ECA管理者が管理コンソールで登録/解除できます。                                                            |  |  |

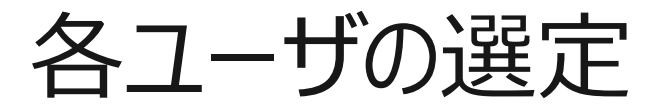

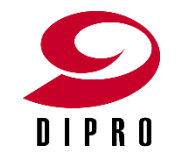

#### ◆契約の手続きをする時点では、ECA管理者の選定が必須です。 ◆ECA管理者以外のユーザは、製品利用開始時までに選定ください。

| 種別        | 役割 選定タイミ         | 「魂中カノこ」が                       | NX X稼働に必要なアカウント情報 |         | シーメンスアカウント | DIPROサポート |
|-----------|------------------|--------------------------------|-------------------|---------|------------|-----------|
|           |                  | 速止91ミノ9                        | ご登録者名             | メールアドレス | 取得         | Web ID取得  |
| 管理<br>ユーザ | ECA管理者           | 契約時に必須                         |                   |         | 必須         | 必須        |
|           | サブ管理者<br>(任意)    | 利用開始までに選定                      |                   |         | 必須         | 任意        |
| 一般<br>ユーザ | アプリケーション<br>オーナー | 利用開始までに選定<br>(ご契約ユーザ数に<br>応じて) |                   |         | 必須         | 任意        |
|           | メンバー②            |                                |                   |         | 必須         | 任意        |
|           | メンバー③            |                                |                   |         | 必須         | 任意        |
|           | •••              |                                |                   |         |            |           |

✓ 契約後、各ユーザの作業にシーメンスアカウントが必須です。利用開始時までにご準備ください。
 ✓ DIPROサポートWeb IDは、DIPROよりサポートを受ける際に必要となります。(取得方法はP.9参照)

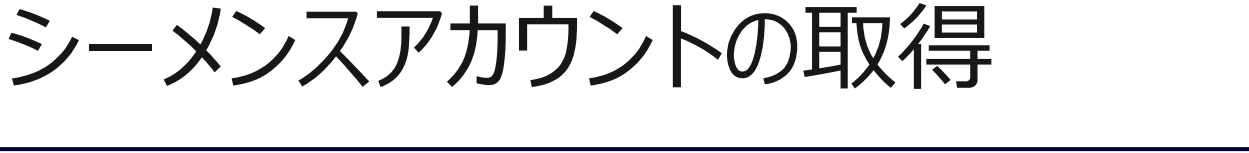

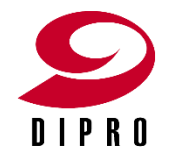

- ◆管理コンソールやインストール作業でログインが必要になります。 ご利用開始までにアカウントを登録しておくことで作業がスムーズに進みます。
- 【シーメンスアカウント登録手順】
- ①以下のURLへアクセスします。
- <u>https://auth.sw.siemens.com/login</u> ②「サインアップ」からお客様の情報を登録します。

詳細手順は弊社サポートWEBで紹介しております。

<u>https://www.dipro.co.jp/mypage/nx/download/manual/getwebkey</u> ※項番「7」以降のサイトIDとWebアクセスコードの登録は不要です。

サポートWEBにアクセスするには弊社サポートWEBのアカウント登録が必要になります。 <DIPROサポートWEBアカウント登録手順> ※DIPRO出荷センターからのメール受領後に登録可能。 https://www.dipro.co.jp/support/guidance#89b

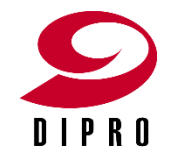

## 契約後の利用開始手続き

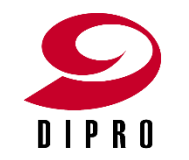

# ◆NX Xをご契約いただくと、下記2通のメールがECA管理者に届きます。 ①【シーメンス】より「Siemens DISW SaaS Notification」 ②【DIPRO出荷センター】より「OO様 NX X製品のご案内」 まず最初に②DIPRO出荷センターのメールの記載内容をご確認頂き、 「NX X利用ガイド」の内容に従って利用開始手続きを始めてください。

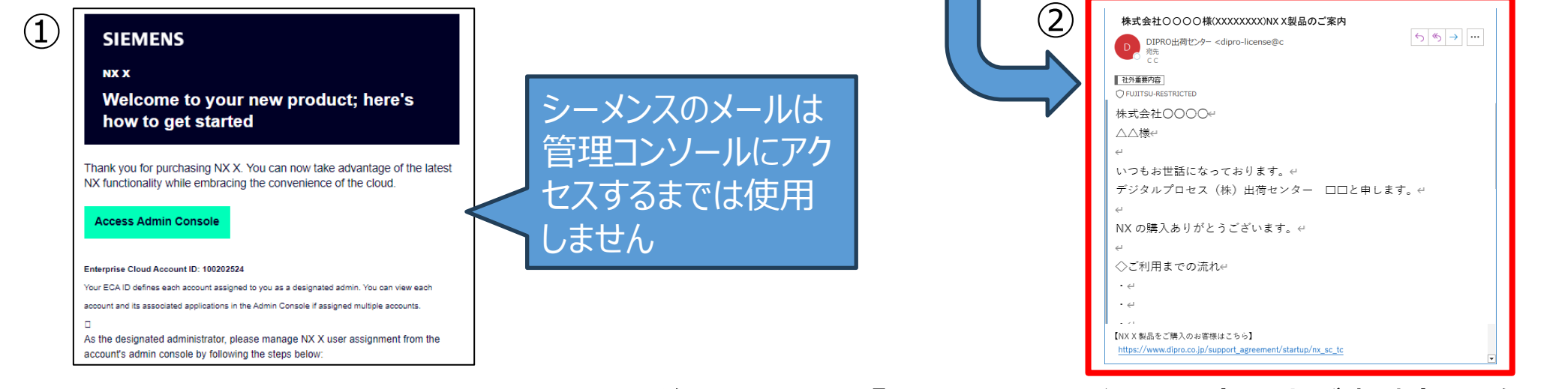

この後の手順は、「NX X 利用ガイド」(別途ご案内)を参照ください。

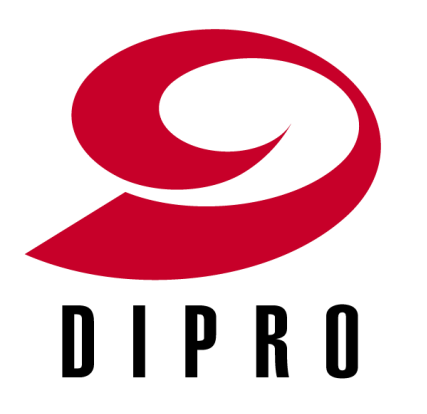

#### デジタルプロセス株式会社

弊社はシーメンスデジタルインダストリーズソフトウェア(以下シーメンス)のパー トナーです。本資料の一部には、シーメンスから提供された情報や画像を出典 として使用しています。 関連するシーメンスの商標については、 https://www.sw.siemens.com/ja-JP/trademarks/ に記載されています。その他の商標はそれぞれの所有者に帰属します。

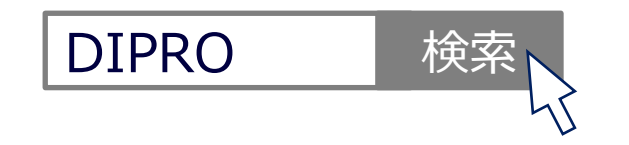